# Web address: <u>http://intersectioncrashdiagram.sd.gov</u>

#### Layout

The left side of the page has panels for setting filters, layers and basemaps and the right side is the map for displaying intersections and crashes. Diagrams are generated after selecting one or more intersection(s).

# **Search Section**

| Search                                                                            |                                                                 |                                                |  |
|-----------------------------------------------------------------------------------|-----------------------------------------------------------------|------------------------------------------------|--|
| Filters                                                                           |                                                                 |                                                |  |
| **Enter one or more dates to filter crashes or le<br>Crash Date:<br>(on or after) | Hover over question<br>marks to see tips<br>about the different |                                                |  |
| Crash Date:<br>(on or before)                                                     |                                                                 | filter criteria that can be applied to crashes |  |
| Manner of Collision                                                               |                                                                 |                                                |  |
| ☑ All                                                                             | Rear-end (front to rear)                                        |                                                |  |
| Head-on (front to front)                                                          | ✓ Rear-to-rear                                                  |                                                |  |
| Sideswipe, opposite direction                                                     | Sideswipe, same direction                                       |                                                |  |
| ✓ Angle                                                                           |                                                                 |                                                |  |
| Road Conditions                                                                   |                                                                 |                                                |  |
| All C Dry Winter Wet                                                              |                                                                 |                                                |  |
| Light Conditions                                                                  |                                                                 |                                                |  |
| 🗹 All 🕑 Daylight 🕑 Dark                                                           | 3                                                               |                                                |  |
| Crash Severity                                                                    |                                                                 |                                                |  |
| ☑ All                                                                             | Fatal injury                                                    |                                                |  |
| Incapacitating                                                                    | ✓ Non-incapacitating                                            | If the crash layer is                          |  |
| Possible                                                                          | No injury                                                       | button to see the effect                       |  |
|                                                                                   |                                                                 | of the dates and/or                            |  |
| Include Wild Animal Hits                                                          |                                                                 | checkboxes                                     |  |
| Filter Reset Filter                                                               |                                                                 | Set a buffer around an                         |  |
| Buffer Parameters                                                                 |                                                                 | intersection. 100 feet                         |  |
| Distance: 100 Feet •                                                              |                                                                 | is the default                                 |  |
| Select Intersection(s)                                                            |                                                                 | Select intersection(s)                         |  |
| Rectangle Polygon Clear Selecti                                                   | by drawing a rectangle                                          |                                                |  |
| Export Crashes                                                                    |                                                                 | Selection will unselect                        |  |
| Export to PDF Export to Text                                                      | 2                                                               | intersections.                                 |  |
|                                                                                   | The Export to PDF button creates a                              |                                                |  |
|                                                                                   | PDF with the crash diagram. The                                 |                                                |  |
|                                                                                   | file listing all the crashes selected.                          |                                                |  |
|                                                                                   |                                                                 | <b>_</b>                                       |  |

## **Layers section**

| Search                               |                                                                                                    |                                                      |                                                |
|--------------------------------------|----------------------------------------------------------------------------------------------------|------------------------------------------------------|------------------------------------------------|
| Layers    Intersections   Crashes    | When the page loads<br>both layer options are<br>disabled and the<br>intersection layer is<br>selected by default |                                                      |                                                |
| Layers<br>✓ Intersections<br>Crashes |                                                                                                    | Zoom in on<br>to enable ch<br>for the Inter<br>layer | the map<br>neckbox<br>rsections                |
| Search                               |                                                                                                    |                                                      |                                                |
| Layers                               |                                                                                                    | Zoom ir                                              | n further to                                   |
| ✓ Intersections                      |                                                                                                    | layer ch                                             | ne crasnes<br>neckbox. It is<br>ted by default |
| Crashes                              |                                                                                                    | as there<br>years of                                 | e is multiple<br>f crash data                  |

### **Basemap section**

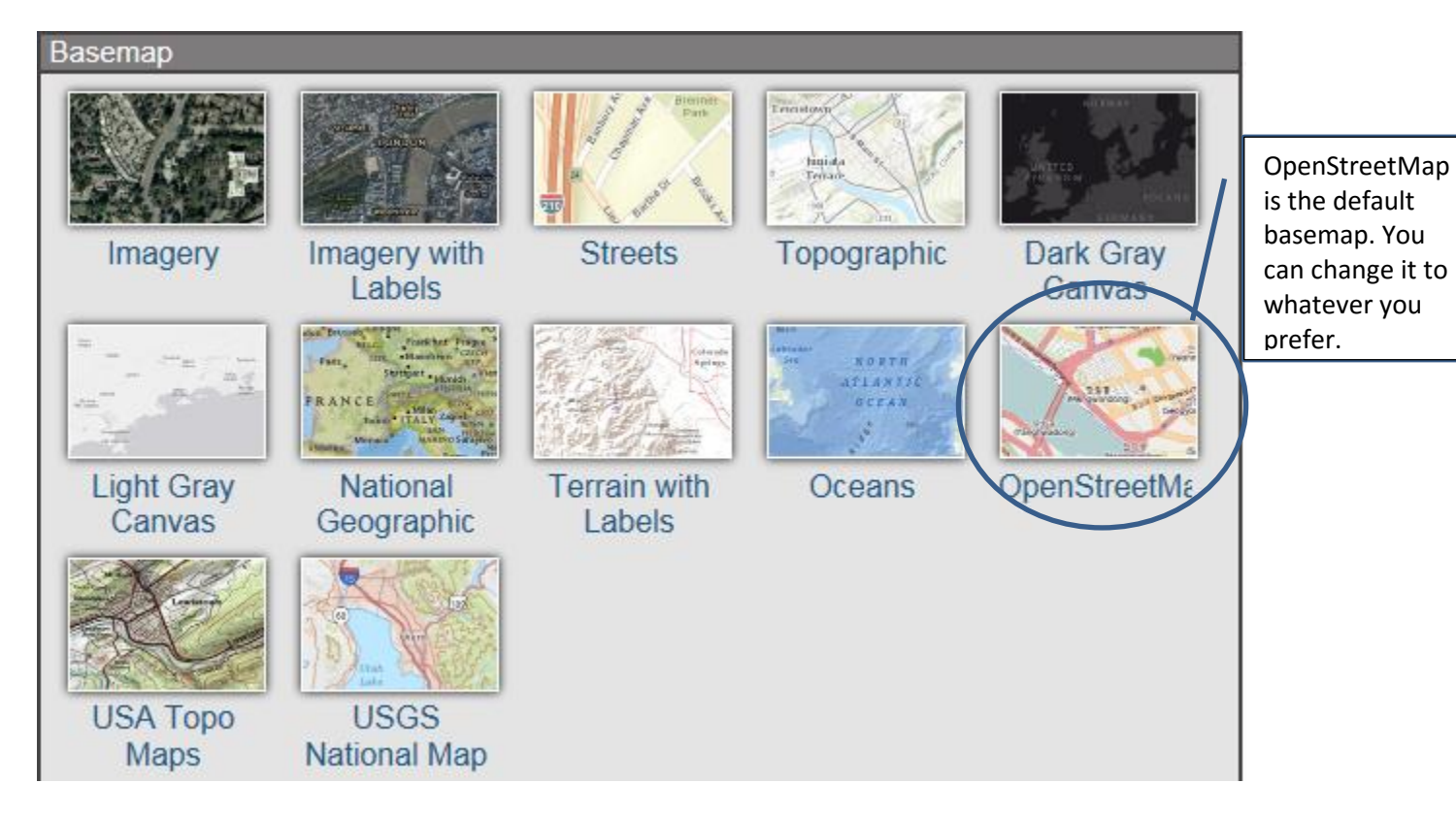

### **Creating crash diagrams**

- 1. Use the Filters and Buffer Parameters section to set limits on the crashes to be displayed
- 2. Select intersection(s)
  - a. By Rectangle
    - i. Click on Rectangle button
    - ii. Click and drag mouse to draw rectangle over one or more intersection dots
    - iii. A red buffer should surround each dot after letting go of mouse button

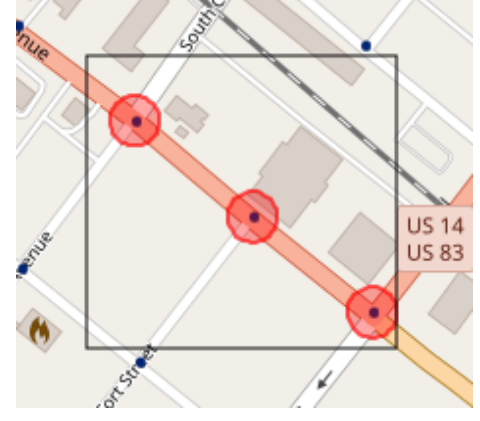

- b. By Polygon
  - i. Click on Polygon button
  - ii. Use mouse to click three or more points; lines will draw around one or more intersection dots and a gray field will show the proposed shape of the polygon
  - iii. Double-click to complete the polygon
  - iv. A red buffer should surround each dot

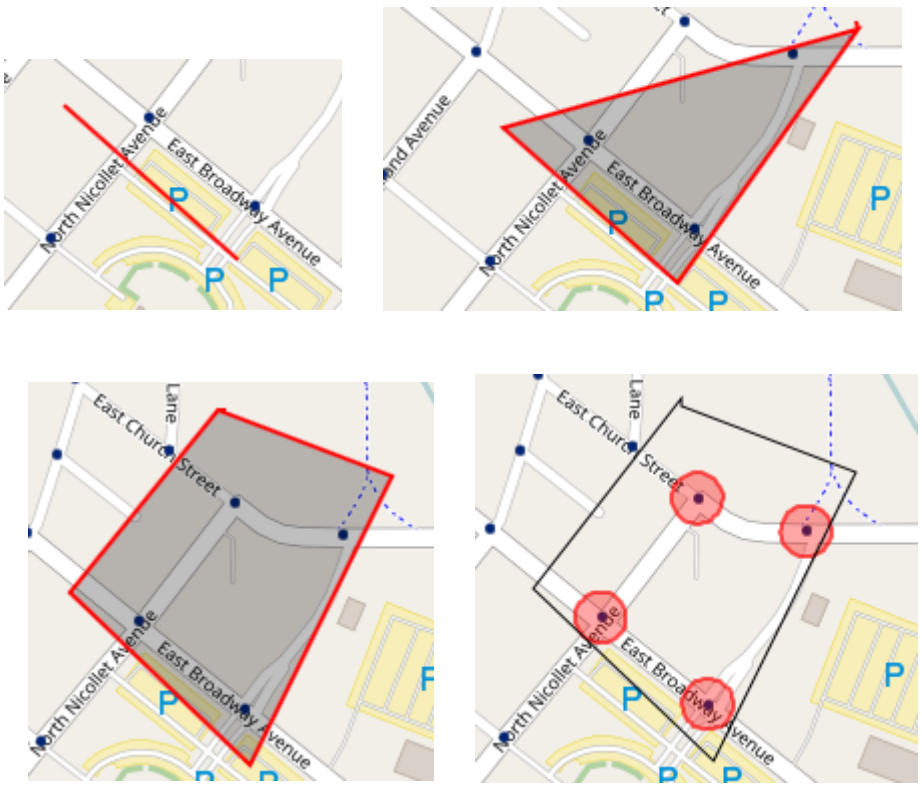

3. Click the Export button. Depending on the browser you are using and its settings, a prompt will appear asking where to download the PDF file or the PDF file will automatically download. If you are using a Mac computer and the Safari browser, it will display the diagram, but not in PDF format.